## LƯU Ý

Sinh viên lưu ý một số điểm sau đây:

- Địa chỉ trang tín chỉ: <u>https://ums-husc.hueuni.edu.vn</u>.
- Bạn chỉ có thể thực hiện nộp học phí trực tuyến trong khoảng thời gian qui định của Nhà trường.
- Hệ thống chỉ chấp nhận thanh toán qua ngân hàng VietinBank, vì vậy bạn phải có thẻ ATM nội địa của ngân hàng VietinBank.
- Thẻ của bạn phải được đăng ký sử dụng dịch vụ thanh toán trực tuyến (Nếu thẻ chưa được đăng ký, bạn vui lòng đến tại quầy giao dịch của ngân hàng VietinBank để đăng ký dịch vụ).

## CÁC BƯỚC THANH TOÁN HỌC PHÍ

**Bước 1**: Đăng nhập vào trang thông tin tín chỉ bằng tài khoản sinh viên, chọn đúng học kỳ và ngành học mà bạn cần thanh toán học phí.

Chọn menu Học phí – Lệ phí → Nộp học phí trực tuyến

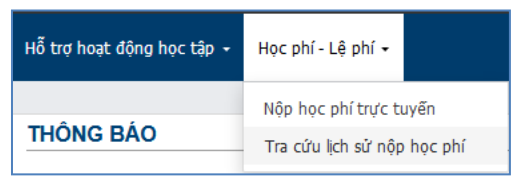

**Bước 2:** Kiểm tra thông tin các lớp học phần và tổng số tiền học phí cần phải nộp. Nhập **mã xác nhận** và nhấn nút **Thanh toán học phí**.

| STT                         | Mã lớp học phần                                                                                                    | Tên lớp học phần                                                                                                    | Hoc phí                                                         | Đã nộp                          | Còn lai    |
|-----------------------------|----------------------------------------------------------------------------------------------------|----------------------------------------------------------------------------------------------------|-----------------------------------------------------------------|---------------------------------|------------|
| 1 2018-2019.2.CTR1033.013 Đ |                                                                                                    | Đường lối cách mạng của Đảng Cộng sản Việt Nam - Nhóm 13                                                                                                    | 960,000                                                         | 0                               | 960,000    |
| 2                           | 2018-2019.2.TIN1033.003 Java cơ bản - Nhóm 3 960,000                                                                                                    |                                                                                                    | 0                                                               | 960,000                         |            |
| 3                           | 3 2018-2019.2.TIN2033.006 Anh văn chuyên ngành - Nhóm 6 960,000                                                                                                    |                                                                                                    | 960,000                                                         | 0                               | 960,000    |
| 4                           | 2018-2019.2.TIN4012.001                                                                                                    | Thiết kế cơ sở dữ liệu - Nhóm 1                                                                                                    | 640,000                                                         | 0                               | 640,000    |
| 5                           | 2018-2019.2.TOA2023.003                                                                                                    | Xác suất thống kê - Nhóm 3                                                                                                    | 960,000                                                         | 0                               | 960,000    |
|                             |                                                                                                    | Tống cộng:                                                                                                    | 4,480,000                                                       | 0                               | 4,480,000  |
| Nộp<br>Lư                   | học phí trực tuyến<br>u ý: Sinh viên đọc kỹ các hướ<br>• Bạn phải có thẻ ATM của<br>• Kiến ta danh tách các lấc                                                                                                    | ing dẫn dưới đây trước khi thực hiện giao dịch nộp học phí<br>ngân hàng VietinBank và phải đăng ký sử dụng dịch vụ thanh toán trự<br>nhọc phần, học phính cối tiến phải nên cho các lớn học phần mà ban                                                                                                    | c tuyến;                                                        | ייטר איז איז                    |            |
| Nộp<br>Lư                   | <ul> <li>học phí trực tuyến</li> <li>u ý: Sinh viên đọc kỹ các hướ</li> <li>Bạn phải có thẻ ATM của</li> <li>Kiếm tra danh sách các lớ</li> <li>Nhập mã xác nhận vào ô</li> <li>Tuyệt đối không đóng<br/>đủ, ban phải chờ 60 ph</li> </ul> | ing dẫn dưới đây trước khi thực hiện giao dịch nộp học phí<br>ngân hàng VietinBank và phải đăng ký sử dụng dịch vụ thanh toán trự<br>p học phần, học phí và số tiền phải nộp cho các lớp học phần mà bạn<br>bên dưới và nhấn nút <b>Thanh toán học phí</b> để tiến hành thực hiện gi<br>trình duyết hoặc trang Web<br>trong quá trình đang thực hiện bị giao dị<br>út sau mới có thể thực hiện bị giao dịch khác | c tuyến;<br>đã đăng ký trong h<br>ao dịch;<br>ch. Nếu bạn không | iọc kỳ này;<br>g thực hiện giao | o dịch đây |

**<u>Bước 3</u>**: Trong giao diện xuất hiện, nhấp chọn biểu tượng của ngân hàng VietinBank

| Tên đơn vị:<br>Đơn hàng: | DH Khoa Hoc Hue<br>Nop. Hoc. Phi. Tin. CHI. 2018-2019.2           |
|--------------------------|-------------------------------------------------------------------|
| Số tiền:                 | 4.480.000 VND                                                     |
| Mời chọn phương t        | hức thanh toán                                                    |
| Thanh toán băng c        | ách nhập thông tin thế/tài khoán ngân hàng (hướng dân thanh toán) |
| VietinBank               | Click vào đây!                                                    |

**<u>Bước 4</u>**: Nhập chính xác thông tin thẻ bao gồm:

- Số thẻ: Bao gồm toàn bộ dãy số nổi in trên mặt thẻ (không nhập khoảng trống)
- Ngày phát hành: tháng/năm phát hành thẻ được in nổi trên mặt thẻ
- Tên in trên thẻ: Tên in nổi trên mặt thẻ

Nhấn nút **Tiếp tục** để thực hiện thanh toán.

| T                        |                                                       |                                  |
|--------------------------|-------------------------------------------------------|----------------------------------|
| Tên đơn vị:<br>Đơn hàng: | DH Khoa Hoc Hue<br>NOP_HOC_PHI_TIN_CHI_2018-2019.1    |                                  |
| So tien:                 | 5.000 VND<br>tin và bắm nút "Tiếp tực" để thanh toán. |                                  |
|                          |                                                       |                                  |
|                          | VietinBank                                            | VietinBank.                      |
| Số thẻ:                  | 9704                                                  | I CPartner                       |
| Ngày phát hành:          | 01 18                                                 | 6201 6012 3456 7899              |
| Tên in trên thế:         | TRAN                                                  | LE HAL HA                        |
|                          |                                                       | Tên in trên thệ: viết không dấu, |
|                          | Tiếp tục                                              | Ví dụ: NGUYEN VAN A              |
|                          | Hủy                                                   | bó                               |

Nếu các thông tin bạn nhập là chính xác, thẻ của bạn đã đăng ký sử dụng dịch vụ thanh toán trực tuyến và số dư tiền mặt trong thẻ đủ thanh toán, hệ thống sẽ chuyển bạn sang bước tiếp theo.

Trong trường hợp ngược lại, hệ thống sẽ từ chối thực hiện giao dịch và thông báo lý do cho bạn.

**<u>Bước 5</u>**: Xác nhận thanh toán tại VietinBank bằng cách:

- Nhập chuỗi ký tự bảo mật được yêu cầu.
- Nhấn nút **Chấp nhận** để tiếp tục

| XÁC NHẬN THANH TOÁN TẠI VIETINBANK<br>Thông tin thanh toán                                              |
|----------------------------------------------------------------------------------------------------|
| Đơn vị chấp nhận thanh toàn: ONEPAY JSC<br>Số tiền thanh toàn:<br>Số tiền phí: 0.00 VND<br>Số thẻ: 9704 |
| Quý khách Vui lòng xem điều kiện sử dụng dịch vụ trước khi nhấn nút chấp nhận: 🥐                        |
| Stap 34     Nhập chuỗi sau *       Thử một ảnh khác     Nhập chuỗi ký tự bảo mật vào đây                |

Bước 6: Xác nhận chủ thẻ bằng OTP (OneTime Password)

Vietinbank sẽ gửi cho bạn mã xác thực OTP qua SMS về số điện thoại di động mà bạn đã đăng ký.

Mã OTP là mật khẩu sử dụng 01 lần tương ứng với mỗi giao dịch thanh toán Nhập mật khẩu OTP nhận được và nhấn **Thanh toán** để xác thực giao dịch

| XÁC NHẬN THANH TOÁN TẠI VIETINBANK<br>THÔNG TIN THANH TOÁN                                         |                                      |  |
|----------------------------------------------------------------------------------------------------|--------------------------------------|--|
| Đơn vị chấp nhận thanh toán: ONEP/<br>Số tiền thanh toán:<br>Số tiền phí: 0.00 VND<br>Số thẻ: 9704 | yjsc<br>Nhập mật khẩu<br>OTP vào đây |  |
| Mã giao dịch: 7898<br>Mật khẩu OTP*<br>Thanh toán                                                  |                                      |  |

Sau bước trên, hệ thống sẽ tiến hành thực hiện giao dịch. Trong quá trình này, bạn lưu ý **tuyệt đối không đóng cửa sổ trình duyệt** để tránh sai sót có thể xảy ra trong quá trình xử lý.

Sau khi xử lý xong giao dịch, bạn sẽ nhận được kết quả thông báo giao dịch (giao dịch thành công hoặc không thành công) trên trang thông tin đào tạo tín chỉ. Bạn xem nội dung thông báo nhận được để biết được kết quả thực hiện giao dịch.

Bạn có thể tra cứu lại lịch sử nộp học phí qua menu Học phí – Lệ phí  $\rightarrow$  Tra cứu lịch sử nộp học phí.